謹啓時下、先生におかれましては益々ご清祥のこととお慶び申し上げます。 平素は、弊社製品に関しまして格別のご高配を賜り、厚く御礼申し上げます。 さてこの度、「GU Online Seminar -遺伝性腎腫瘍と遺伝カウンセリング-」を次のとおり 開催させて頂く運びとなりました。 つきましては、ご多用とは存じますが、ご参加賜りますようご案内申し上げます。

謹白

## 日時:2024年12月9日(月)19:00~20:15

※各講演35分 Q&A含む

**Opening** 19:00

19:00-19:05

小林恭 先生 京都大学大学院医学研究科 泌尿器科学 教授

座長 小林恭 先生 京都大学大学院医学研究科 泌尿器科学 教授

講演① 19:05-19:40

## 遺伝性腎腫瘍update

蓮見 壽史 先生 横浜市立大学医学部医学科 泌尿器科学 准教授

講演2 19:40-20:15

## 遺伝性泌尿器腫瘍に対して 遺伝カウンセリングに何ができるか

田辺記子先生 埼玉医科大学総合医療センター ゲノム診療科講師/認定遺伝カウンセラー

■ 講演・質疑ともにLive配信いたします (ご質問は質問フォームにて受け付けております)。

ご質問は講演会中、随時受付いたします。時間の都合上、全てのご質問にお答えできない場合もありますことをご了承ください。

■ 本インターネット講演会のご参加に当たり、弊社による飲食及び交通費の負担はできませんことをご了承ください。

THIS PROGRAM IS NOT INTENDED FOR HEALTH CARE PROFESSIONALS WHO PRACTICE IN, ARE LICENSED TO PRACTICE IN, OR RESIDE IN THE U.S., ITS TERRITORIES, OR PUERTO RICO

## 主催:MSD株式会社 オンコロジーメディカルアフェアーズ

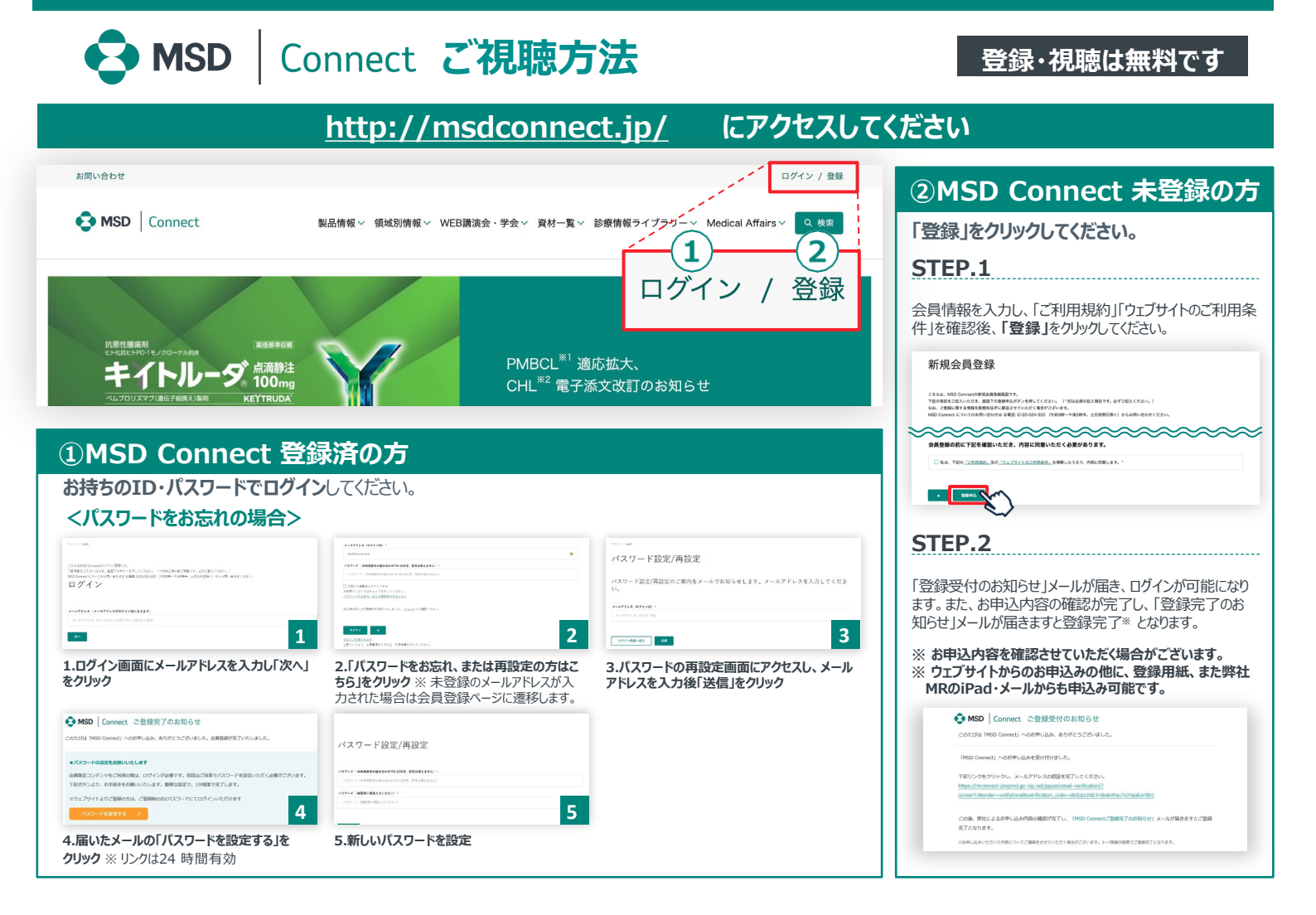

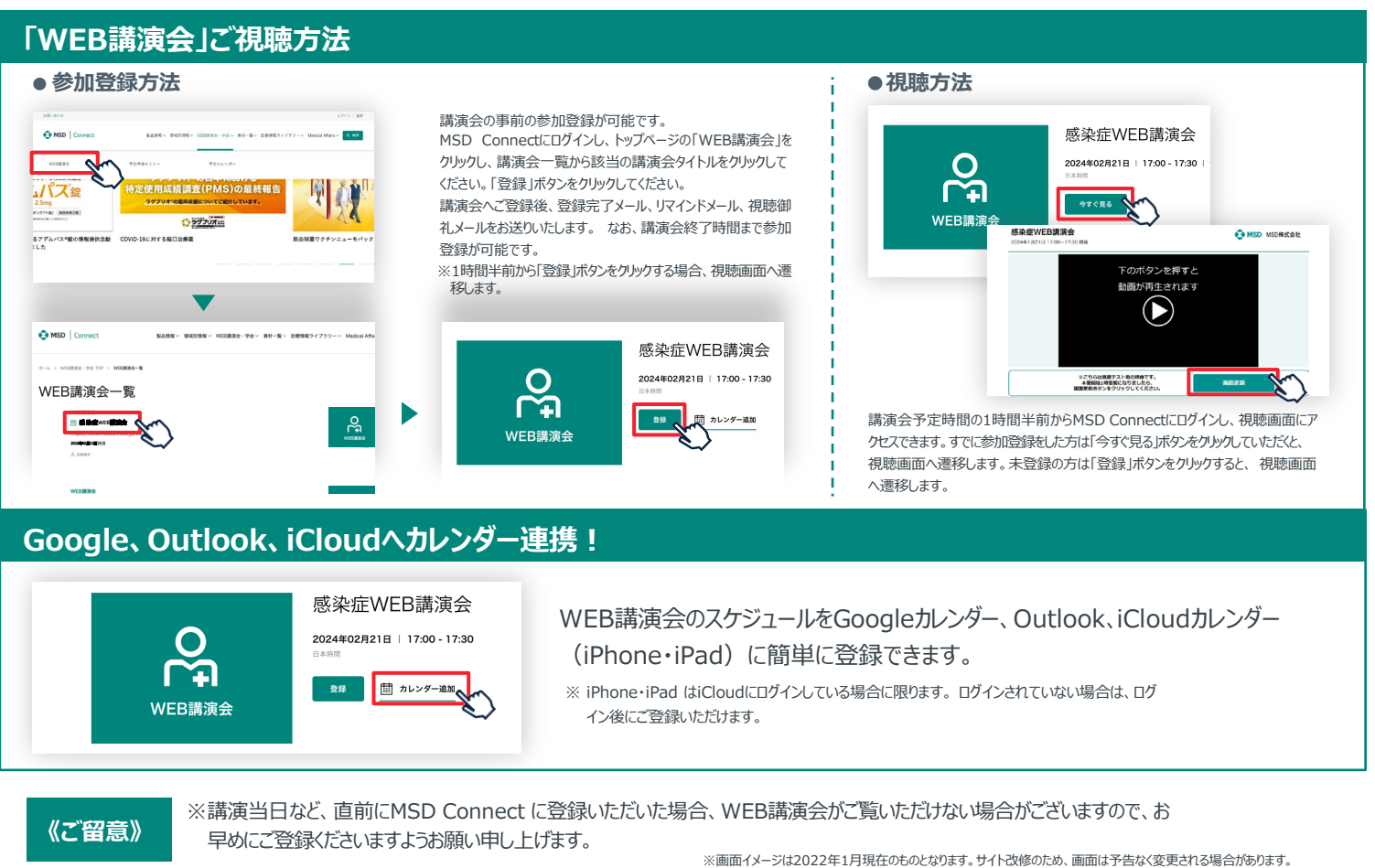

、ご容録について

ご登録についての お問い合わせ先

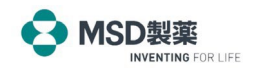